## СМЕНА ПАРОЛЯ

Зайдите на сайт под своими логином и паролем В правом верхнем углу окна браузера Вы увидите буквы своего имени и фамилии, кликните по буквам

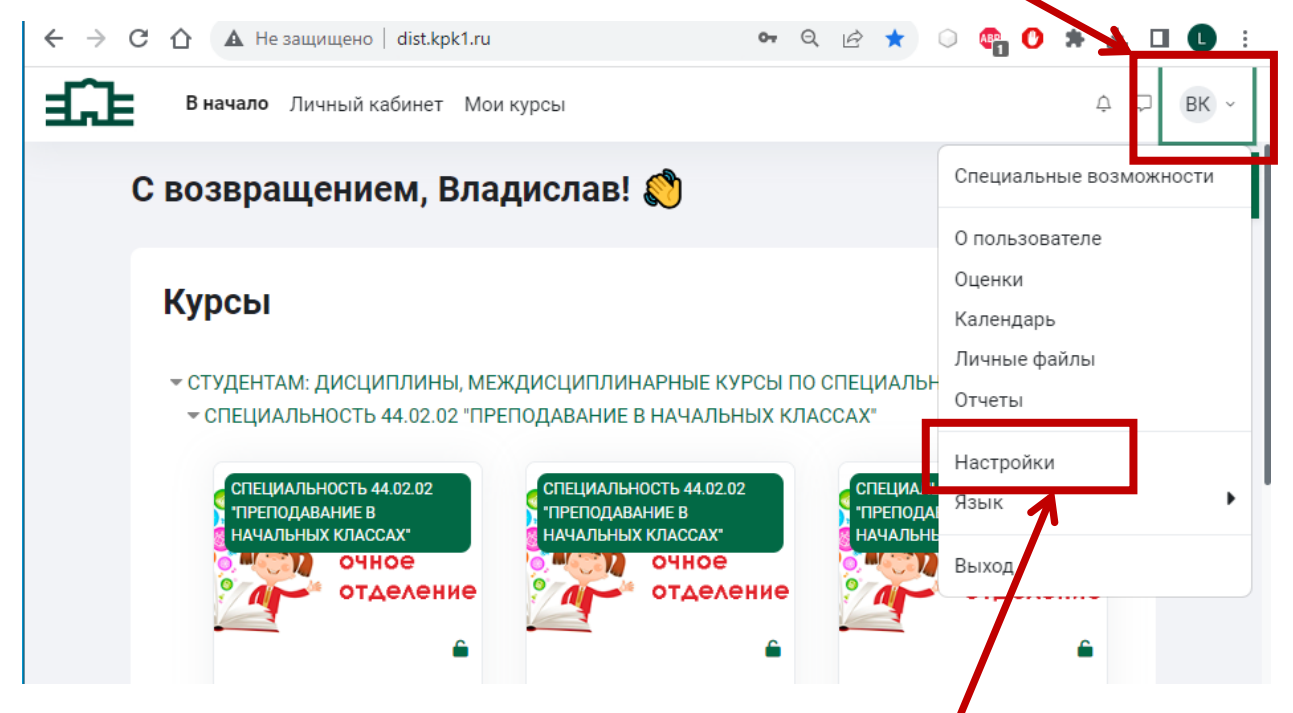

Выберите и кликнете по пункту диалогового меню «настройки» и в появившемся окне настроек кликните «изменить пароль»

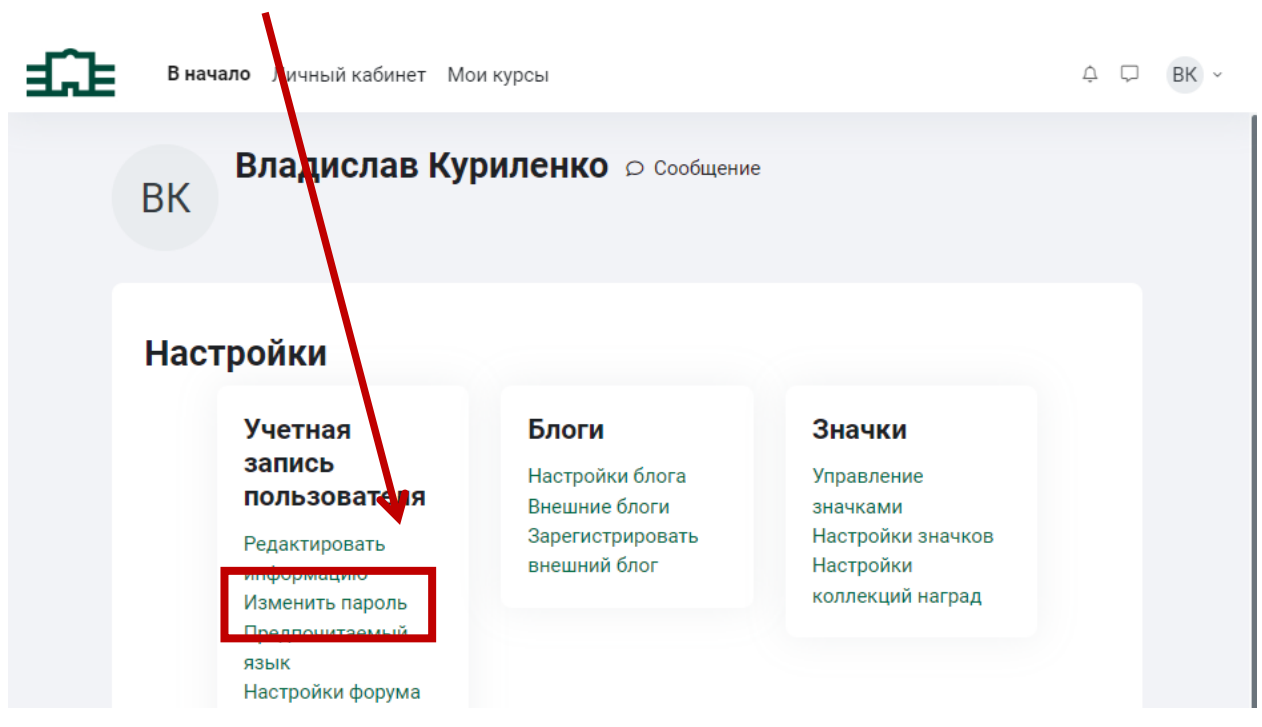

## Для изменения пароля заполните поля и кликните кнопку «сохранить». Используйте пароль к которому Вы привыкли или запишите новый пароль в надежное место.

| £        | В начало Личный кабинет Мои курсы Ф                                                                                                    | ₽ ВК ~       |
|----------|----------------------------------------------------------------------------------------------------|--------------|
|          | ВК Владислав Куриленко о Сообщение<br>Настройки и Изменить пар                                                                                                    | юль          |
|          | Изменить пароль.         Логин       kurilenko         Текущий пароль <ul> <li> <ul> <li> <ul> <li> <ul> <li> <ul> <li> <ul> <li> <ul> <li> <ul> <li> <ul> <li> <ul> <li> <ul> <li> <ul> <li> <ul> <li> <ul> <li> <ul> <li> <ul> <li> <ul> <li> <ul> <li> <ul> <li> <ul> <li> <ul> <li> <ul> <li> <ul> <li> <li> <ul> <li> <ul> <li> <ul> <li> <ul> <li> <ul> <li> <ul> <li> <li> <ul> <li> <ul> <li> <ul> <li> <li> <ul> <li> <li> <ul> <li> <li> <ul> <li> <li> <ul> <li> <li> <ul> <li> <li> <ul> <li> <li> <li> <li> <ul> <li> <li> <li> <li> <li> <li> <li> <li> <li> <li> <li> <li> <li> <li> <li> <li> <li> <li> <li> <li> <li> <li> <li> <li> <li> <li> <li> <li> <li> <li> <li> <li> <li> </li> <li> <li> <li> <li> <li> </li> <li> <li> <li> <li> <li> <li> <li> </li> <li> <li> <li> <li> <li> </li> <li> <li> <li> <li> </li> <li> <li> <li> </li> <li> <li> <li> <li> </li> <li> <li> <li> </li> <li> <li> </li> <li> <li> </li> <li> <!--</th--><th></th></li></li></li></li></li></li></li></li></li></li></li></li></li></li></li></li></li></li></li></li></li></li></li></li></li></li></li></li></li></li></li></li></li></li></li></li></li></li></li></li></li></li></li></li></li></li></li></li></li></li></li></li></li></li></li></li></li></li></li></ul></li></li></li></li></ul></li></li></ul></li></li></ul></li></li></ul></li></li></ul></li></li></ul></li></li></ul></li></ul></li></ul></li></li></ul></li></ul></li></ul></li></ul></li></ul></li></ul></li></li></ul></li></ul></li></ul></li></ul></li></ul></li></ul></li></ul></li></ul></li></ul></li></ul></li></ul></li></ul></li></ul></li></ul></li></ul></li></ul></li></ul></li></ul></li></ul></li></ul></li></ul></li></ul></li></ul> |              |
|          | НАСТРОЙКА ПРОФИЛЯ                                                                                                    |              |
| Ва<br>Кл | жно настроить свой профиль!<br>икните «настройки»                                                                                                    |              |
|          | E3 Елена Зыкова © Сообщение Настройки о Ізм                                                                                                    | енить пароль |
|          | Пароль был изменен<br>Продолжить                                                                                                    |              |

## Кликните «редактировать информацию»

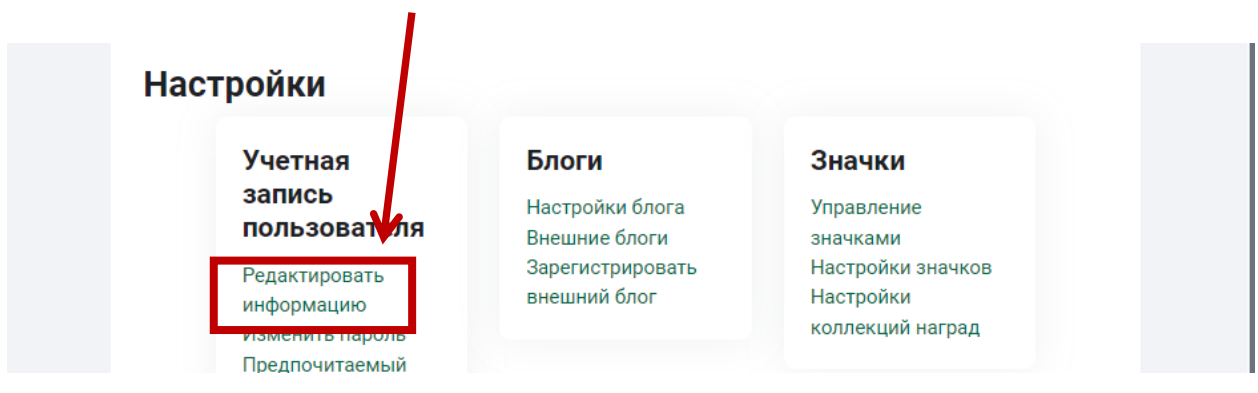

## Рекомендуется добавить портретную фотографию.

| ачало Личный кабинет Моикурс                                                          |                                                                                                    |
|---------------------------------------------------------------------------------------|----------------------------------------------------------------------------------------------------|
|                                                                                       | -                                                                                                    |
| ВК Владислав Ку                                                                       | уриленко 🕫 Сообщение Настройки 🔅 Редактировать информа                                                                                                    |
|                                                                                       |                                                                                                    |
| Владислав Куриле                                                                      | енко                                                                                                    |
| ~ Основные                                                                            | Развернуть всё                                                                                                    |
| Имя                                                                                   | • Владислав                                                                                                    |
| Фамилия                                                                               | • Куриленко                                                                                                    |
| Адрес электронной почты                                                               | kurilenko@kpk1.ru                                                                                                    |
| Показывать адрес электронной<br>почты                                                 | видно участникам курса 🕈                                                                                                    |
| ID профиля MoodleNet                                                                  | •                                                                                                    |
| Город                                                                                 | Красноярск                                                                                                    |
| Выберите страну                                                                       | Россия +                                                                                                    |
| Часовой пояс                                                                          | Азия/Красноярск +                                                                                                    |
| <ul> <li>Изображение пол</li> </ul>                                                   | ызователя                                                                                                    |
| Текущее изображение                                                                   | Пусто                                                                                                    |
|                                                                                       | Максимальный размер новых файлов: 2 Мбайт, максимальное количество прикрепленных файлов:                                                                                                    |
| Новое изображение                                                                     | D                                                                                                    |
| Новое изображение                                                                     | D тайлы                                                                                                    |
| Новое изображение                                                                     | D тайлы<br>Файлы                                                                                                    |
| Новое изображение                                                                     | □ ■ Файлы ■ Файлы Для загрузки файлов перетащите их сюда.                                                                                                    |
| Новое изображение                                                                     | ■ ■ ■ ■ ■ ■ ■ ■ ■ ■ ■ ■ ■ ■ ■ ■ ■ ■ ■                                                                                                    |
| Новое изображение                                                                     | <ul> <li>Файлы</li> <li>Файлы</li> <li>Для загрузки файлов перетаците их сюда.</li> <li>Поддерживаются форматы файлов изображений .gif .jpe .jpg .png</li> </ul>                            |
| Новое изображение<br>Описание изображения                                             | ■ Файлы Файлы Для загрузки файлов перетащите их сюда. Поддерживаемые типы файлов: Поддерживаеются форматы файлов изображений .gif .jpe .jpeg .jpg .png                                      |
| Новое изображение<br>Описание изображения<br>> Дополнительная и                       | Файлы     Файлы     Для загрузки файлов перетащите их сюда.     Поддерживаемые типы файлов:     Поддерживаются форматы файлов изображений .gif .jpe .jpeg .jpg .png     информация об имени |
| Новое изображение Описание изображения Э Дополнительная и Э Интересы                  | Файлы     Файлы     Для загрузки файлов перетащите их сюда.     Поддерживаемые типы файлов:     Поддерживаются форматы файлов изображений .gif jpe jpeg .png     информация об имени        |
| Новое изображение Описание изображения Э Дополнительная и Э Интересы Э Необязательное | Файлы     Файлы     Для аагрузки файлов перетащите их сюда.     Лоддерживаемые типы файлов:     Поддерживаются форматы файлов изображений .gif.jpe jpg jpg .png     Информация об имени     |

Рекомендуется зайти на сайт с новым паролем и убедиться, что все получилось.

Полезно посмотреть другие настройки. Например, «Настройки форума», «настройки сообщений», «настройки уведомлений» позволят регулировать какие Вы будете получать письма и уведомления на сайте.

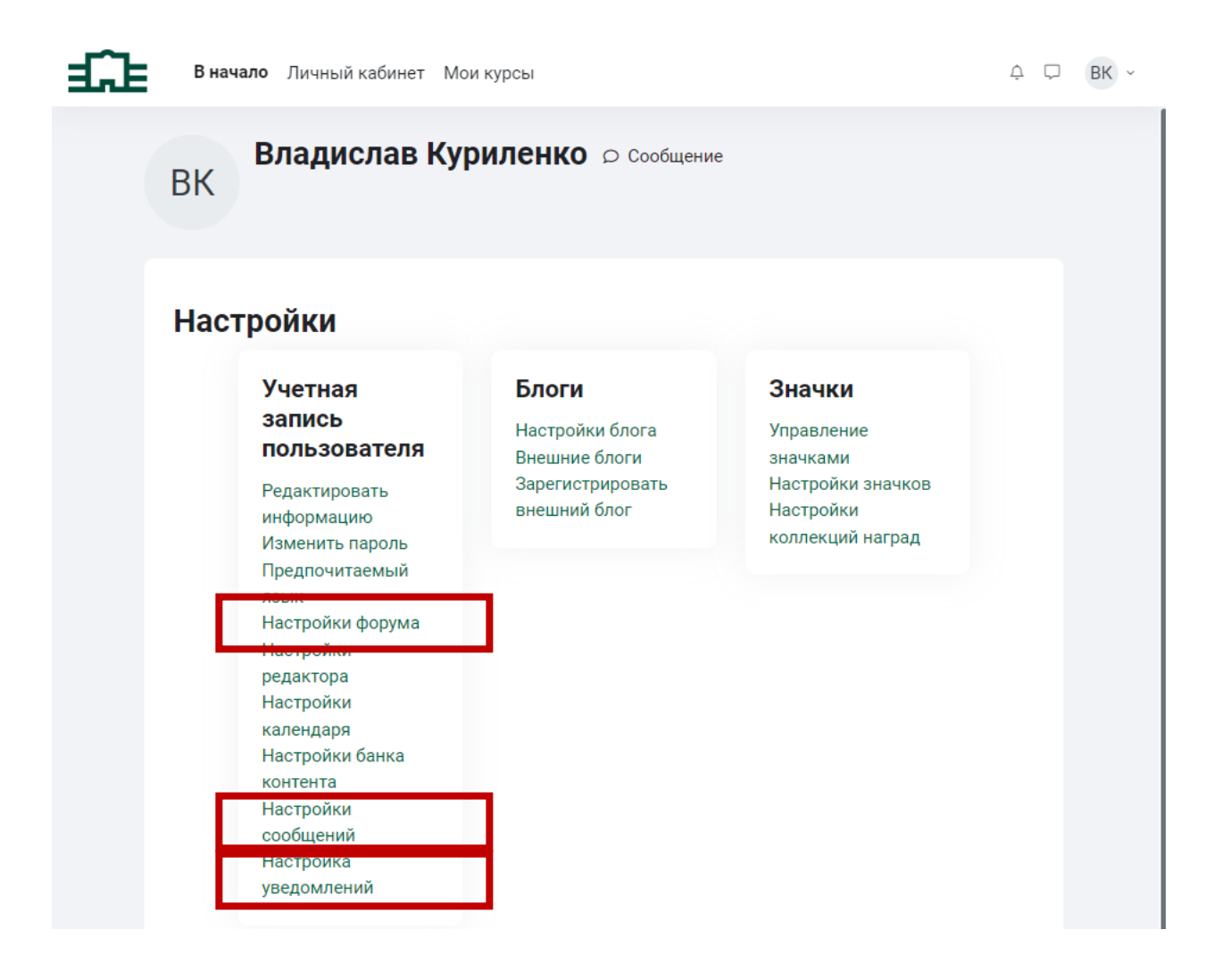